# 2022

# TELTONIKA TRB140 avec un DrayTek 2915 / 2915ac Mise en service d'un lien 4G

v1.2

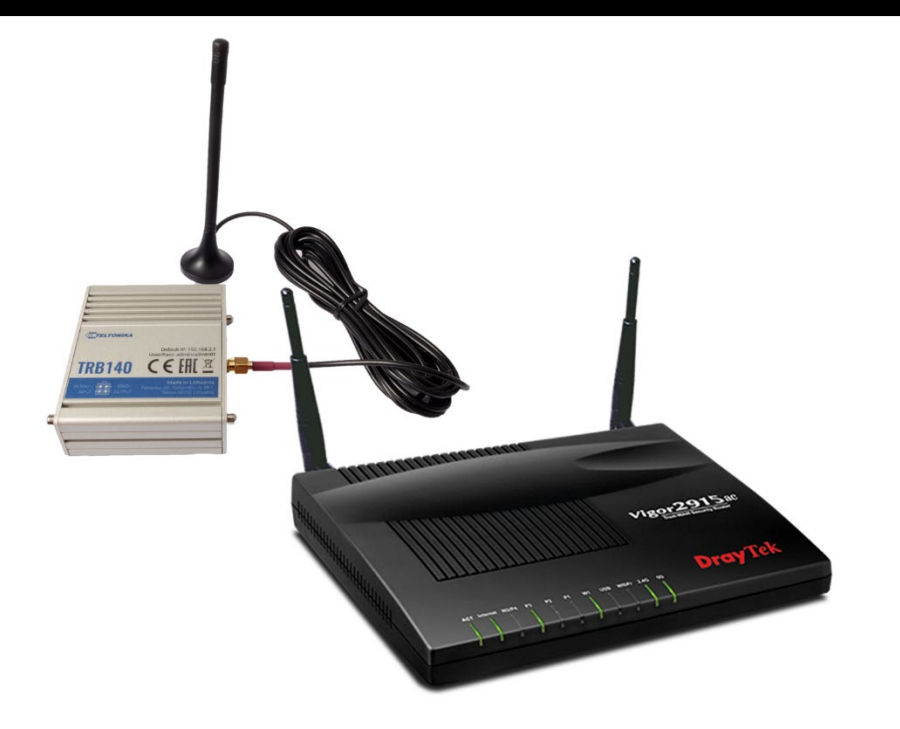

Anthony Hesnaux OpenIP 11/01/2022

# Table des matières

| Information                                              | . 2 |
|----------------------------------------------------------|-----|
| Installation de la carte SIM                             | . 2 |
| Configuration du TRB140                                  | . 2 |
| Mise à jour du Firmware de la TRB140                     | . 3 |
| Wizard de Configuration                                  | . 6 |
| Configurer la passerelle en mode Bridge                  | . 8 |
| Mise en service du TRB140 avec un routeur DrayTek 2915ac | . 9 |

### Information

Ce guide a pour objectif d'expliquer la mise en service d'une passerelle Teltonika TRB140 avec un routeur de type DrayTek 2915.

<u>Prérequis</u> :

- Carte SIM OpenSIM
- Option IP Publique fixe (nécessite l'option Internet Premium)

# Installation de la carte SIM

Ajouter la vidéo du WIKI : <u>https://www.youtube.com/watch?v=Os4L3wDvAbY</u>

# Configuration du TRB140

La première mise en service nécessite de connecter le routeur à un ordinateur avec un câble Micro USB/USB

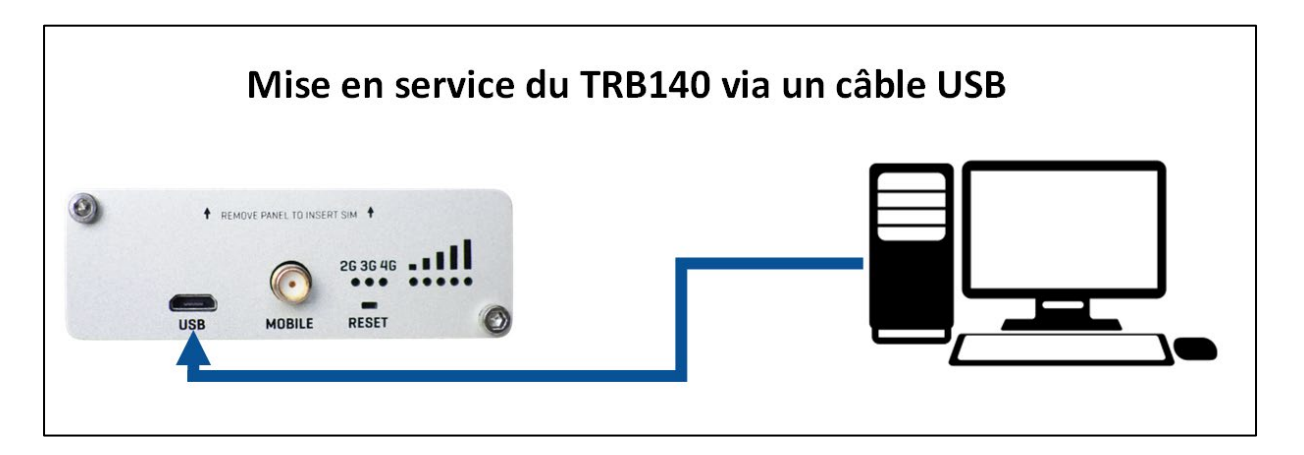

Branchez l'alimentation électrique et connectez-vous à l'interface Web via l'adresse : http://192.168.2.1

Utilisez les informations de connexion suivante :

- Username : admin
- Password : admin01

| <ul> <li>☐ http://192.168.2.1</li> </ul> |                                                        | C |
|------------------------------------------|--------------------------------------------------------|---|
| A<br>Please en                           | uthorization Required<br>er your username and password |   |
| Username                                 | admin                                                  |   |
| Password                                 | admin01                                                |   |
|                                          | Login                                                  |   |

#### Personnalisez le mot de passe de connexion au routeur TRB140

| ≡ |                               | TELTONIKA   Networks                                                                                        | :        |
|---|-------------------------------|----------------------------------------------------------------------------------------------------|----------|
|   | SYSTEM 🗈                      | CPU load: (16.75%) MODEM 3                                                                                  |          |
|   | ROUTER UPTIN<br>00h 03m 45s   | SET NEW PASSWORD                                                                                            | <b>8</b> |
|   | 14/02/2022, 1-<br>MEMORY USAC | You haven't changed the default password for this router.                                                   |          |
|   | RAM: (75.98                   | Password requirements: 8-32 characters, at least one uppercase letter, one lowercase letter and one number. |          |
|   | FIRMWARE VEI<br>TRB1_R_00.07  | Please input password                                                                                       |          |
|   |                               | Repeat password                                                                                             |          |
|   | LAN 🗊                         | SUBMIT                                                                                                    |          |

La 1<sup>ère</sup> étape consiste à mettre à jour le Firmware du routeur. Si celui-ci est déjà à jour, vous pouvez passer à l'étape suivante.

### Mise à jour du Firmware de la TRB140

-

Pour accèder au menu de mise à jour de la passerelle, cliquez sur la version du Firmware de celle-ci :

| ∕4 ∣ Networks                            | MODE<br>BASIC | user<br>ADMIN | FW VERSION<br>TRB1_R_00.07.00 | logout 🗗 |
|------------------------------------------|---------------|---------------|-------------------------------|----------|
|                                          |               |               |                               |          |
| TINGS                                    |               |               |                               |          |
| Current system time 14/02/2022, 14:04:08 |               |               |                               |          |

Téléchargez la dernière version du Firmware de la passrelle TRB140 :

• Firmware en date du 4 Janvier 2022: TRB1\_R\_00.07.01.2 (lien ici)

Dans l'outil de gestion Firmware, dans la section « Flash New Frimware Image »

- Dans le champ Update From : Sélectionnez le mode « File »
- Dans le champ Firmware type : Sélectionnez « Device Firmware »
- Dans Keep settings : Sélectionnez « On »

#### Cliquez sur le bouton « Browse » pour rechercher depuis votre ordinateur le nouveau Firmware

| ✓ FLASH NEW FIRMWARE IMAGE                                                                     |                                   |                                                                                                    |                               |     |                 |
|------------------------------------------------------------------------------------------------|-----------------------------------|----------------------------------------------------------------------------------------------------|-------------------------------|-----|-----------------|
| Update from                                                                                    | File                              |                                                                                                    |                               |     |                 |
| Firmware type                                                                                  | Device Firmware                   |                                                                                                    | $\sim$                        |     |                 |
| Keep settings                                                                                  | off on                            | 单 Envoi du fichier                                                                                                    |                               |     | >               |
| Image                                                                                          | ( DROWOF                          | $\leftarrow$ $\rightarrow$ $\checkmark$ $\uparrow$ $\blacksquare$ Téléc                                                                                                    | hargements > TRB-140          | ~ C |                 |
| Image                                                                                          | BROWSE                            | Organiser 👻 Nouveau dossier                                                                                                    | Nom                           | S.  | <b>□ - ■  •</b> |
|                                                                                                |                                   | > 🥌 OneDrive - Personal                                                                                                    | TRB1_R_00.07.01.2_WEBUI.bin   |     |                 |
| Recherchez et sélectionnez le fichier « <b>bi</b><br>A la mise à jour du Firmware de l'équiper | <b>n</b> » correspondant<br>ment. | <ul> <li>✓ Ce PC</li> <li>&gt; ■ Bureau</li> <li>&gt; ■ Documents</li> <li>&gt; ▼ Images</li> <li>&gt; Musique</li> <li>&gt; ↓ Téléchargements</li> <li>&gt; ▼ Vidéos</li> </ul> |                               |     |                 |
|                                                                                                |                                   | Nom du fichier                                                                                                    | : TRB1 R 00.07.01.2 WEBUI.bin |     | Tous les fi     |

Patientez pendant que le fichier est uploader.

| ✓ FLASH NEW FIRMWARE IMAGE |                 |
|----------------------------|-----------------|
| Update from                | File            |
| Firmware type              | Device Firmware |
| Keep settings              | off on          |
| Image                      | Uploading ×     |
|                            |                 |
|                            |                 |

Ouvrir

Annuler

Vérification du Firmware par la passerelle si tout est OK. Cliquez maintenant sur le bouton « **Proceed** » pour déployer le nouveau Firmware :

|                                       |                                                                                                    | <b>TELTONIKA</b>   Networks                                                                                                    | MODE<br>BASIC | user<br>Admin | FW VERSION<br>TRB1_R_00.07.00 | logout ⊖ |
|---------------------------------------|----------------------------------------------------------------------------------------------------|----------------------------------------------------------------------------------------------------|---------------|---------------|-------------------------------|----------|
| STATUS<br>NETWORK<br>€€€€<br>SERVICES | SYSTEM<br>ADMINISTRATION<br>FIRMWARE<br>Update firmware<br>System Users<br>Backup<br>Profiles<br>Custom scripts<br>Setup Wizard<br>Reboot | <ul> <li>FLASH NEW FIRMWARE IMAGE</li> <li>CONFIGURATION SETTINGS         Configuration files will be kept.         Configuration files will be kept.         Delow is the checksum and file size listed, compare them with the original file to Checksums:         MD5: 5706568baa63588e9130a95eacb9d70a         SHA256: 85792f83c3f4e24afa3f62d13341a4fed6913af330d4cc88e7864b27015ec         Size: 19.03 MB available         DUHORIZED FIRMWARE         Uploaded firmware is digitaly signed and authorized by Teltonika Networks.         CANCEL</li></ul> | ensure da     | ata integrit  |                               | ROCEED   |

Patientez que le nouveau Firmware soit déployé. La passerelle redémarre.

| <b>₹₹₹₹₽₽₽₽₽₽₽₽₽₽₽₽₽₽₽₽₽₽₽₽₽₽₽₽₽₽₽₽₽₽₽₽₽</b>                         |                            |
|----------------------------------------------------------------------|----------------------------|
| AUTHORIZATION REQUIRED<br>Please enter your<br>username and password | Vsername<br>admin Password |
|                                                                      | LOG IN                     |
|                                                                      |                            |

Reconnectez-vous en utilisant le nouveau mot de passe puis utilisez le **Wizard** pour la configuration.

### Wizard de Configuration

Dans le menu de gauche, cliquez sur « SYSTEM » puis sur « SETUP WIZARD »

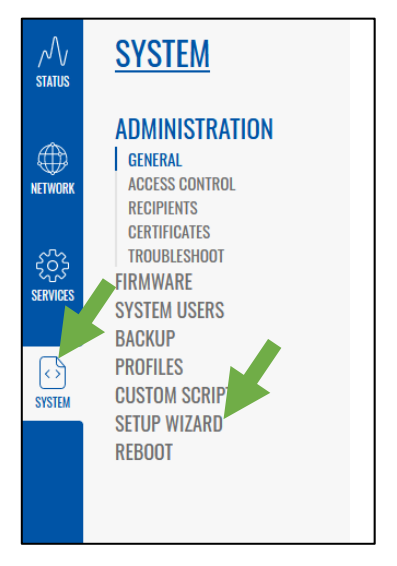

Depuis le WIZARD :

- Sélectionnez la configuration en mode « Basic ».
- Cliquez sur le bouton « SYNC WITH BROWSER » pour synchroniser l'heure de la passerelle avec celle de votre PC.
- Sélectionnez le Time zone « Europe/Paris »
- Cliquez sur le bouton « **NEXT** » pour passer à l'étape suivante.

| ************************************** |                                          | MODE<br>Basic | USER<br>ADMIN | FW VERSION<br>TRB1_R_00.07.01.2 | LOGOUT | ₿ |
|----------------------------------------|------------------------------------------|---------------|---------------|---------------------------------|--------|---|
| ✓ WEBUI SETTINGS                       |                                          |               |               |                                 |        |   |
| Configuration Mode                     | Basic                                    |               | 2             |                                 |        |   |
| Current system time                    | 4/02/2022, 14:13:09<br>SYNC WITH BROWSER |               |               |                                 |        |   |
| Time zone                              | Europe/Paris                             |               | ~             | )                               | NEXT   |   |

ſ

#### Configuration du LAN et du DHCP

Dans cette partie, pas de changement à faire. Cliquez sur le bouton « **NEXT** » pour passer à l'étape suivante.

| IP address           | 192.168.2.1   |  |
|----------------------|---------------|--|
| Netmask              | 255.255.255.0 |  |
| V DHCP CONFIGURATION |               |  |
| Enable DHCP          | aff on        |  |
| Start                | 100           |  |
| Limit                | 150           |  |
| Lease time           | 12            |  |
|                      |               |  |

Configuration de l'APN OpenSIM dans la passerelle TRB140

- Mettre le bouton switch sur « OFF » pour « Auto APN »
- Dans la liste déroulante « APN » sélectionnez « Custom »
- Dans le champ « Custom APN » : renseignez « net26 »
- Dans le champ « Authentication Type » : renseignez « NONE »
- Pour le code Pin : « 0000 » par défaut

Cliquez sur le bouton « **NEXT** » pour passer à l'étape suivante.

|                 |                          | TELTONIKA   Networks              | Mode<br>Basic | user<br>Admin | FW VERSION<br>TRB1_R_00.07.01.2 | Logout 🕞 |
|-----------------|--------------------------|-----------------------------------|---------------|---------------|---------------------------------|----------|
|                 |                          |                                   |               |               |                                 |          |
| ∧∕√<br>STATUS   | <u>SYSTEM</u>            | ✓ MOBILE CONFIGURATION   MOB1S1A1 |               |               |                                 |          |
|                 | ADMINISTRATION           | Auto APN off on                   |               |               |                                 |          |
|                 | FIRMWARE<br>System Users | APN Custom                        |               |               | $\sim$                          |          |
| RETHORK         | BACKUP<br>PROFILES       | Custom APN net26                  |               |               |                                 |          |
| $\{ \hat{c} \}$ | CUSTOM SCRIPTS           | Authentication Type NONE          |               |               | $\sim$                          |          |
| SERVICES        | SETUP WIZARD             | PIN 0000                          |               |               |                                 |          |
| [c]             | LAN<br>MOBILE            | BACK SKIP WIZARD                  |               |               |                                 | NEXT     |
| SYSTEM          | RMS<br>REBOOT            |                                   |               |               |                                 |          |

Désactivation du Tracing Teltonika et mise en application de la configuration

- Dans la liste déroulante « Connection
   Type : sélectionnez « Disabled »
- Cliquez sur le bouton « FINISH » pour valider la configuration

|                        | Connection type                                  | Disability                                                                                            |
|------------------------|--------------------------------------------------|----------------------------------------------------------------------------------------------------|
|                        | connection type                                  | Disabled                                                                                              |
|                        | Hostname                                         | rms.teltonika-networks.com                                                                            |
|                        | Port                                             | 15009                                                                                                 |
| STATUS                 |                                                  |                                                                                                    |
| lanagement<br>tatus    |                                                  | Enabled                                                                                               |
| onnection F<br>tate r  | ailu (Error: Device is r<br>e device to your acc | not registered in RMS. Please login to rms.teltonika-networks.com and add this<br>count device list.) |
| erial number           |                                                  | 1110608727                                                                                            |
| ИЕI                    |                                                  | 865546043766118                                                                                       |
| ext connection<br>fter |                                                  | 00:00:3                                                                                               |
| CONNECT                |                                                  |                                                                                                    |

## Configurer la passerelle en mode Bridge

Dans le menu de gauche, cliquez sur NETWORK puis sur WAN. Editez ensuite la configuration de la partie mobile.

|                   |                                             |                       | A   Networks                                                      | MODE<br>BASIC                                    | user<br>Admin           | FW VERSION<br>TRB1_R_00.07.01.2     | logout ⊖ |
|-------------------|---------------------------------------------|-----------------------|-------------------------------------------------------------------|--------------------------------------------------|-------------------------|-------------------------------------|----------|
| STATUS<br>NETWORK | NETWORK<br>Mobile<br>Lan<br>WAN<br>Firewall | ✓ NETWORK IN<br>1 MOB | TERFACES<br>Status: Running<br>Failover: Disabled<br>Type: Mobile | IP: 46.247.170.5/32<br>Protocol: connm<br>SIM: 1 | Uptii<br>RX: 5<br>TX: 4 | me: 0h 2m 22s<br>.79 MB<br>29.94 KB | APPLY    |
| ح<br>SERVICES     |                                             |                       |                                                                   |                                                  |                         |                                     |          |

Basculez le champ « Mode » sur « BRIDGE » puis cliquez sur le bouton « SAVE & APPLY ».

| Protocol                     | Mobile                                                                                                    |  |  |  |
|------------------------------|----------------------------------------------------------------------------------------------------|--|--|--|
| Mode                         | Bridge                                                                                                    |  |  |  |
|                              | Using Bridge or Passthrough mode will disable most of the device<br>capabilities and you can access your device's settings only through its static<br>IP address! |  |  |  |
| Auto APN                     | off an                                                                                                    |  |  |  |
| APN                          | - Custom V                                                                                                    |  |  |  |
| Custom APN                   | net26                                                                                                    |  |  |  |
| Authentication Type          | NONE                                                                                                    |  |  |  |
| MAC Address                  | 00:11:22:33:44:55                                                                                                    |  |  |  |
| ~ MOBILE DATA LIMIT          |                                                                                                    |  |  |  |
| Enable data connection limit | off on                                                                                                    |  |  |  |
| CLEAR COLLECTED DATA         |                                                                                                    |  |  |  |
|                              | SAVE & APPLY                                                                                                    |  |  |  |

La configuration du TRB140 est maintenant terminée. Afin que l'IP publique fixe s'applique il est nécessaire de :

- Éteindre le TRB140 électriquement
- Débranchez le câble USB entre la passerelle et le PC.

# Mise en service du TRB140 avec un routeur DrayTek 2915ac

La configuration du Module 4G se fera sur l'interface WAN 2 du routeur DrayTek 2915ac Pour la mise en service de la passerelle effectuez les actions suivantes :

• L'interface WAN du routeur doit être configurée en 100M full duplex en mode DHCP client

Dans la partie WAN >> General Setup, cliquez sur l'interface « WAN2 » pour éditer la configuration

| Load Balance Mode: Auto Weight V IP Based V Advanced |        |                            |             |              |
|------------------------------------------------------|--------|----------------------------|-------------|--------------|
| Index                                                | Enable | Physical<br>Mode/Type      | Active Mode | Load Balance |
| (Fibre-SUP-100                                       |        | Ethernet/1000M full duplex | Always On   | -            |
| WAN2                                                 |        | Ethernet/Auto negotiation  | Always On   | V            |

Nommez l'interface « Modem 4G », mettre l'interface en « 100M Full duplex ». Puis cliquez sur le bouton « OK »

| N >> General Setup                                           |                                                                                   |
|--------------------------------------------------------------|-----------------------------------------------------------------------------------|
| AN 2                                                         |                                                                                   |
| Enable:                                                      | Yes 🗸                                                                             |
| Display Name:                                                | Modem 4G                                                                          |
| Physical Mode:                                               | Ethernet V                                                                        |
| Physical Type (Ethernet):                                    | 100M full duplex 🗸                                                                |
| Line Speed(Kbps):                                            |                                                                                   |
| DownLink                                                     | 0                                                                                 |
| UpLink                                                       | 0                                                                                 |
| VLAN Tag insertion :                                         | Disable V                                                                         |
| Tag value:                                                   | 0 (0~4095)                                                                        |
| Priority:                                                    | 0 (0~7)                                                                           |
| Active Mode:                                                 | Always On 🗸 Load Balance: 🗹                                                       |
| <b>&gt;te:</b><br>e line speed setting of WAN interfa<br>de. | ce is available only when According to Line Speed is selected as the Load Balance |

• L'interface WAN2 du routeur doit être configurée en mode DHCP client

Dans la partie WAN >> Internet Access, dans la liste « Access Mode » sélectionnez la configuration « Static or Dynamic IP »

Cliquez ensuite sur le bouton « Details Page ».

#### Vigor2915 Series WAN >> Internet Access Internet Access Physical Mode Access Mode Index Display Name WAN1 Fibre-SUP-100M Ethernet None Details Page v Modem 4G Static or Dynamic IP WAN2 Ethernet v Details Page 合 ᄅ 1111 븝 및 더 Vigor2915 Series WAN >> Internet Access Dans la section « Static or Dynamic IP » WAN 2 PPPof Static or Dynamic IP PPTP/L2TP Cochez la case « Enable » Keep WAN Connection Enable O Disable Sélectionnez le mode Enable PING to keep alive IP Network Settings PING to the IP « Obtain an IP address Obtain an IP address automatically PING Interval minute(s) automatically » More Options 🔛 O Specify an IP address Sélectionner le mode « Ping • TTL 46.247.170.5 **IP Address** Change the TTL value Detect » Subnet Mask 255.255.255.252 Renseigner les DNS de Google **RIP Routing** Gateway IP Address 46.247.170.6 Enable RIP (8.8.8.8 et 8.8.4.4) WAN IP Alias Ne pas cocher la case « Ping • Bridge Mode DNS Server IP Address Enable Bridge Mode **Gateway IP** » Primary Server 8.8.8.8 Enable Firewall Mettre le « Ping Interval » à Secondary Server 8.8.4.4 Bridge Subnet LAN 1 🗸 60 secondes WAN Connection Detection MAC Address Validez la configuration en Ping Detect Mode Default MAC Address

Primary Ping IP

Secondary Ping IP

Ping Gateway IP

Ping Interval

Ping Retry

TTL

MTU 1500

 validez la configuration en cliquant sur le bouton « OK »

Note:
 1. VPN feature may be affected when the value of MTU is changed, please also check your value of VPN mss by using "VPN mss set" command.

We recommend to put the same decreased value on VPN mss. For example, reducing the MTU from 1500 -> 1400, then it will need to reduct 100 from mss value.

O Use the following MAC Address

14 : 49 : BC : 4B : A0 : CA

- 2. If enable firewall in bridge mode, IPv6 connection type would be change to DHCPv6 mode.
- 3. Bridge Subnet cannot be selected by Multi-WAN Interface at the same time.

8.8.8.8

8.8.4.4

255

60

10

46.247.170.6

second(s)

times

Path MTU Discovery

4. If both Bridge Mode and Firewall are enabled, the stars under User Management will be ignored.

OK Cancel

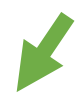

• Branchez la passerelle TRB140 au routeur par le biais d'un câble RJ45

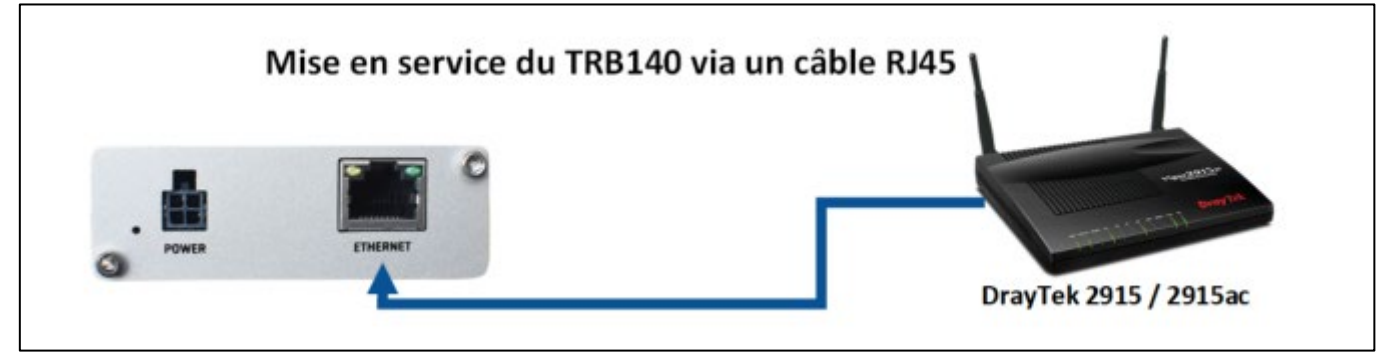

Branchez l'alimentation électrique de la passerelle TRB140

Patientez quelques instants afin que l'adresse IP publique remonte sur le routeur

Sur le Dashboard du routeur DrayTek, l'adresse IP publique est maintenant présente sur l'interface WAN2 :

| IPv4 Internet Access |                        |              |                   |          |  |
|----------------------|------------------------|--------------|-------------------|----------|--|
|                      | Line / Mode            | IP Address   | MAC Address       | Up Time  |  |
| WAN1                 | Ethernet /             | Disconnected | 14-49-BC-4B-A0-C9 | 00:00:00 |  |
| WAN2                 | Ethernet / DHCP Client | 46.247.170.5 | 14-49-BC-4B-A0-CA | 00:00:16 |  |